# Kapitel 34 - Zugproben-Netzgenerator nach ISO 6892 / DIN 50125

Mit dem Zugproben-Netzgenerator des FEM-System MEANS V12 (<u>www.femcad.de</u>) ist es möglich Zugproben-Modelle aus linearen oder quadratischen Hexaedern, Pentaedern oder Tetraedern mit wenigen Eckdaten vollautomatisch zu generieren und mit einem Spannungs-Dehnungs-Diagramm nichtlinear zu berechnen.

## Runde Zugproben:

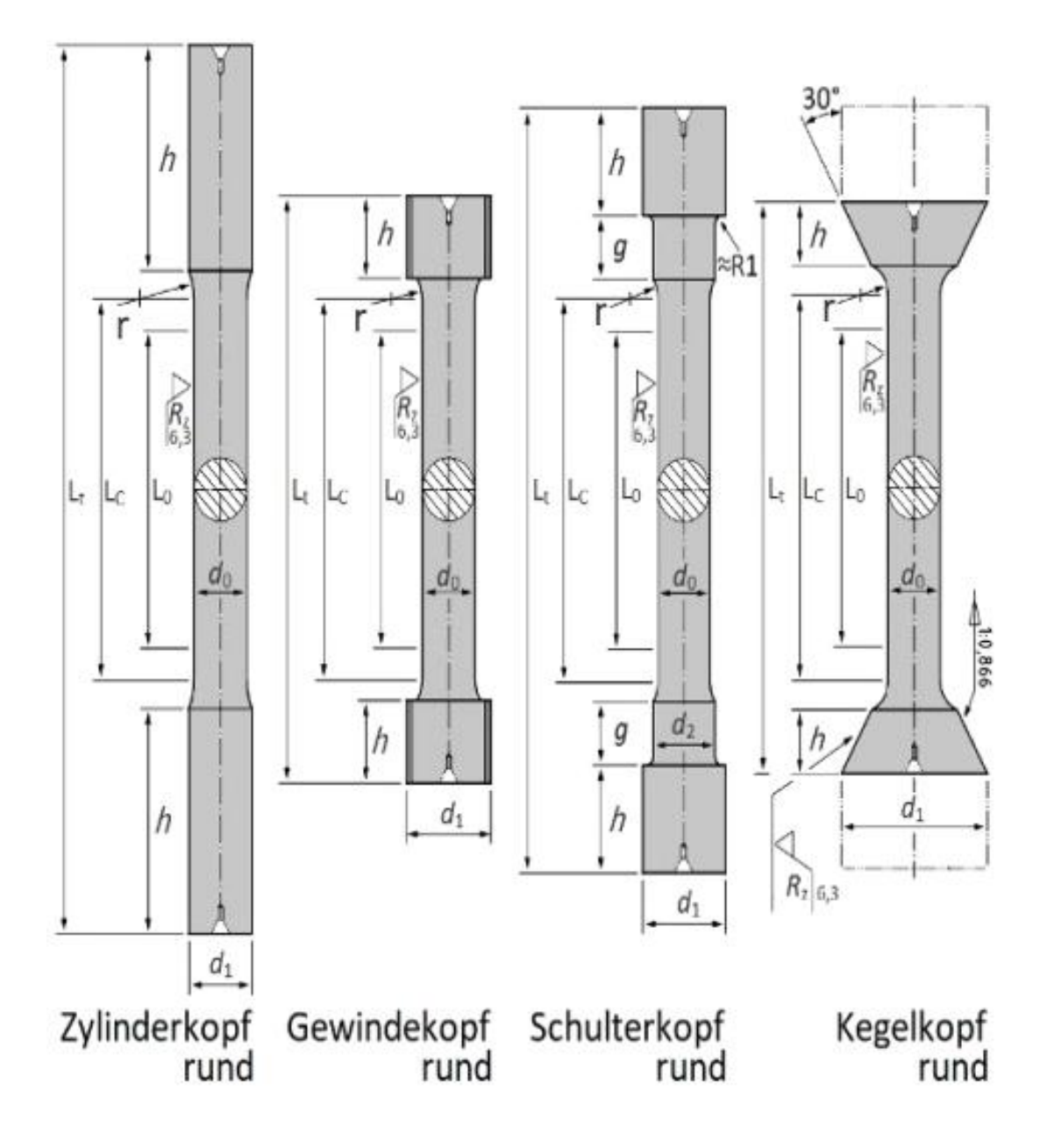

## Flache Zugproben:

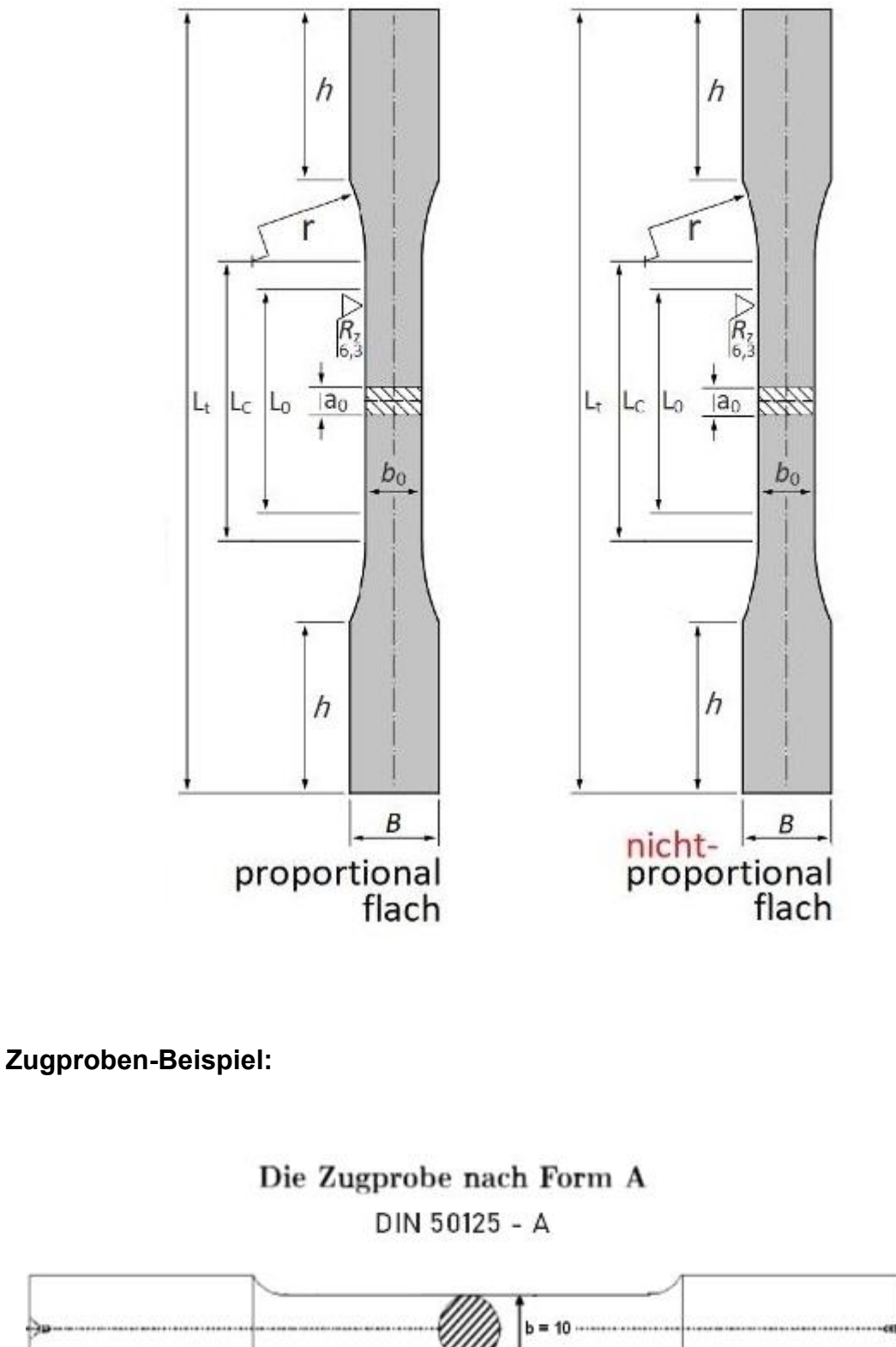

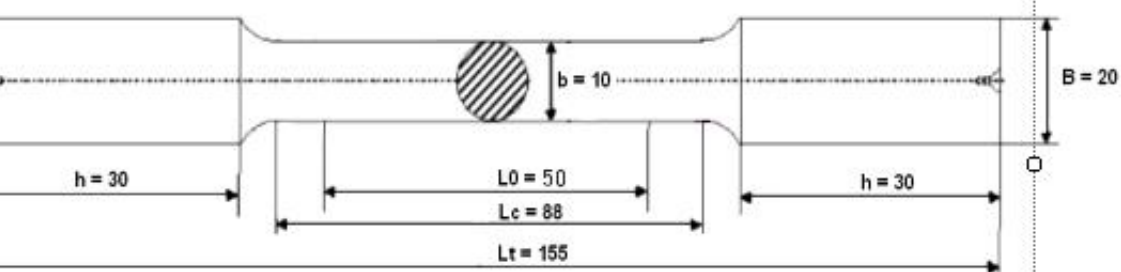

### Eingabe der Eckdaten in der Zugproben-Dialogbox:

Wählen Sie das Register "Netzgenerierung" und das Untermenü "ZUGPROBE" und geben folgende Eckkdaten für die oben gezeigte Zugprobe ein:

Strukturdatei C:\projekte\nonlinear\solidgen\hex8nonl.fem Netzgenerierung FEM-Projekt bearbeiten FEM-Analyse Ergebnisauswertung Training VESSEL Knoten-Überlagerung SOLIDGEN atoren Quad-Netze, Verfeinern, Löschen ZUGPROBE FEMM Jacobi-Determinante feinerung STL, IGES 17 2D-Netzgenerator Netze manipulieren Netze prüfen 🖓 Netzgeneratoren 🕞 5

| do             | Probendurchmesser        | = | 8   |
|----------------|--------------------------|---|-----|
| $d_1$          | Kopfdurchmesser          | = | 20  |
| h              | Kopfhöhe                 | = | 30  |
| r              | Übergangsradius          | = | 3.5 |
| Lo             | Anfangsmesslänge         | = | 50  |
| $L_{c}$        | Parallele Länge          | = | 88  |
| Lt             | Gesamtlänge              | = | 155 |
| d <sub>2</sub> | Durchmesser des Ansatzes | = | 0   |
| g              | Länge des Ansatzes       | = | 0   |
| ao             | Probendicke              | = | 0   |
| bo             | Probenbreite             | = | 0   |
| В              | Kopfbreite               | = | 0   |

Wählen Sie den Button "Erzeugung der Zugprobe mit SOLIDGEN"

Erzeugung der Zugprobe mit SOLIDGEN

um die Zugprobe mit dem Netzgenerator SOLIDGEN mit 6 Zylindern als Rotationsmodell mit einer Netzdichte:

Anzahl der Knotenpunkte in radiale Richtung X-ND = 6 Anzahl der Knotenpunkte um den Umfang Y-ND = 24 Anzahl der 2D-Netze in die Z-Richtung Z-ND = 10

zu generieren.

| Mesh-Densit  | y: X-ND-C   | CYL:       | 6 Y-N  | D-CYL:   | 24 | Z-ND-CYL:  | 10  |       | X-ND-QU: | 0    |   |
|--------------|-------------|------------|--------|----------|----|------------|-----|-------|----------|------|---|
| Number of El | ement Group | os: 6      | ✓ Star | t-Angel: | 0  | End-Angel: | 360 |       | Y-ND-QU: | 0    |   |
| Zylinder 1   |             |            |        |          |    |            |     |       |          |      |   |
| Di:          | 0           | Da:        | 8      | X-MP:    | 0  | Y-MP:      | 0   | X-V4: | 0        | NGR: | 1 |
| Z-MP:        | 0           | Z-L: [     | 30     | X-V3:    | 8  | Y-V3:      | 0   | Y-V4: | 0        | Name |   |
| Zylinder 2   |             |            |        |          |    |            |     |       |          |      |   |
| X-V1:        | 8           | Y-V1:      | 20     | X-V2:    | 0  | Y-V2:      | 0   | X-V4: | 0        | NGR: | 1 |
| Z-MP:        | 0           | Z-L:       | 30     | X-V3:    | 20 | Y-V3:      | 0   | Y-V4: | 0        | Name |   |
| Zylinder 3   |             |            |        |          |    |            |     |       |          |      |   |
| Di:          | 0           | Da:        | 8      | X-MP:    | 0  | Y-MP:      | 0   | X-V4: | 0        | NGR: | 1 |
| Z-MP:        | 30          | Z-L:       | 3.5    | X-V3:    | 8  | Y-V3:      | 0   | Y-V4: | 0        | Name |   |
| Zylinder 4   |             |            |        |          |    |            |     |       |          |      |   |
| Di:          | 8           | Da:        | 20     | X-MP:    | 0  | Y-MP:      | 0   | X-V4: | 0        | NGR: | 1 |
| Z-MP:        | 30          | <b>Z</b> : | 3.5    | X-V3:    | 8  | Y-V3:      | 0   | Y-V4: | 0        | Name |   |
| Zylinder 5   |             |            |        |          |    |            |     |       |          |      |   |
| Di:          | 0           | Da:        | 8      | X-MP:    | 0  | Y-MP:      | 0   | X-V4: | 0        | NGR: | 1 |
| Z-MP:        | 33.5        | Z-L:       | 19     | X-V3:    | 8  | Y-V3:      | 0   | Y-V4: | 0        | Name |   |
| Zylinder 6   |             |            |        |          |    |            |     |       |          |      |   |
| Di:          | 0           | Da:        | 8      | X-MP:    | 0  | Y-MP:      | 0   | X-V4: | 0        | NGR: | 2 |
| Z-MP:        | 52.5        | Z-L:       | 25     | X-D:     | 8  | Y-D:       | 0   | Y-V4: | 0        | Name |   |

Wählen Sie Menü "HEX8-Meshing" um ein lineares FEM-Modell aus 6480 HEX8und 923 PEN6-Elementen sowie 6637 Knotenpunkte und 3 Elementgruppen zu erzeugen.

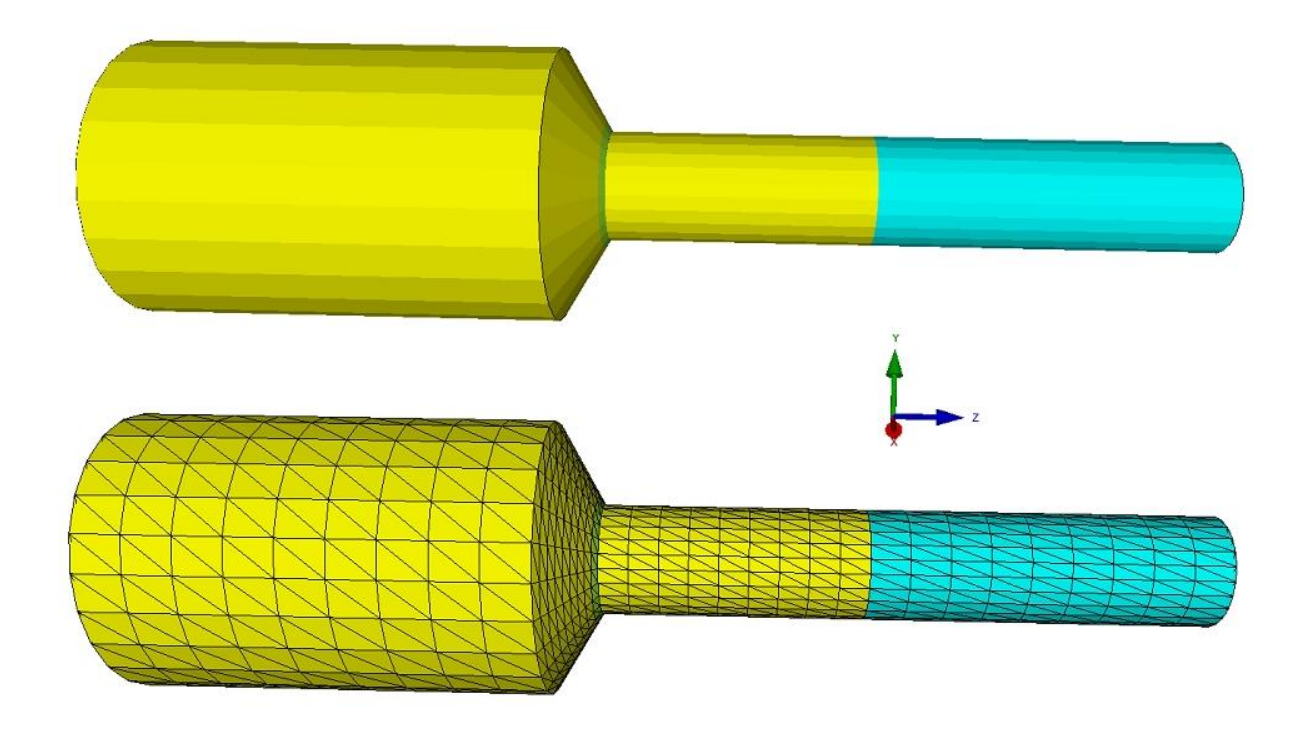

|          | HEX8 MESHIN | NG        |
|----------|-------------|-----------|
| Spiegeln | HEX8->TET4  | Verfeinem |
| Cours    | load        | Cancel    |

### Modell spiegeln

Wählen Sie Menü "Spiegeln" um ein FEM-Modell aus 12 960 HEX8-Elementen und 13 153 Knotenpunkten und 3 Elementgruppen zu erzeugen.

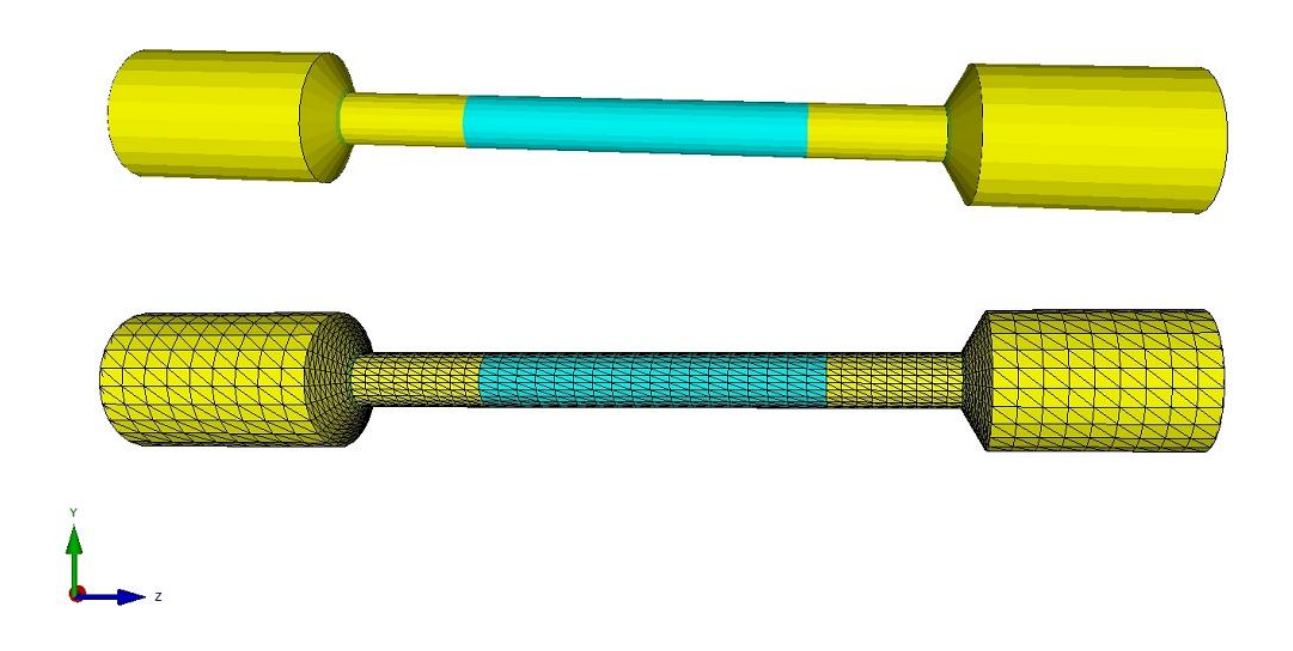

### Umwandlung in ein TET4-Netz

Wählen Sie das Menü "HEX8->TET4" um das FEM-Modell in ein Tetraeder-Netz umzuwandeln.

## Verfeinerung

Wählen Sie das Menü "Verfeinern" um aus dem Tetraeder-Netz ein 8x feineres Netz zu erzeugen

## Erhöhnung der Genauigkeit

Für eine höhere Genauigkeit kann das FEM-Modell später im Quick-Solver in ein quadratisches TET10- oder HEX20- und PEN15-Netz umgewandelt werden.

## Lastfall erzeugen

Definieren Sie in der Zugproben-Dialogbox eine aufsteigende Axial-Belastung in Z-Richtung mit einer Start-Last von 6000 N und einer Last-Erhöhung von 500 N und 15 Lastinkrementen am Zugproben-Anfang bei Z = 0 mm.

Wählen Sie "Einfügen" um mit feineren Lastfall-Schritten z.B. den Bereich der Streckgrenze genauer untersuchen zu können.

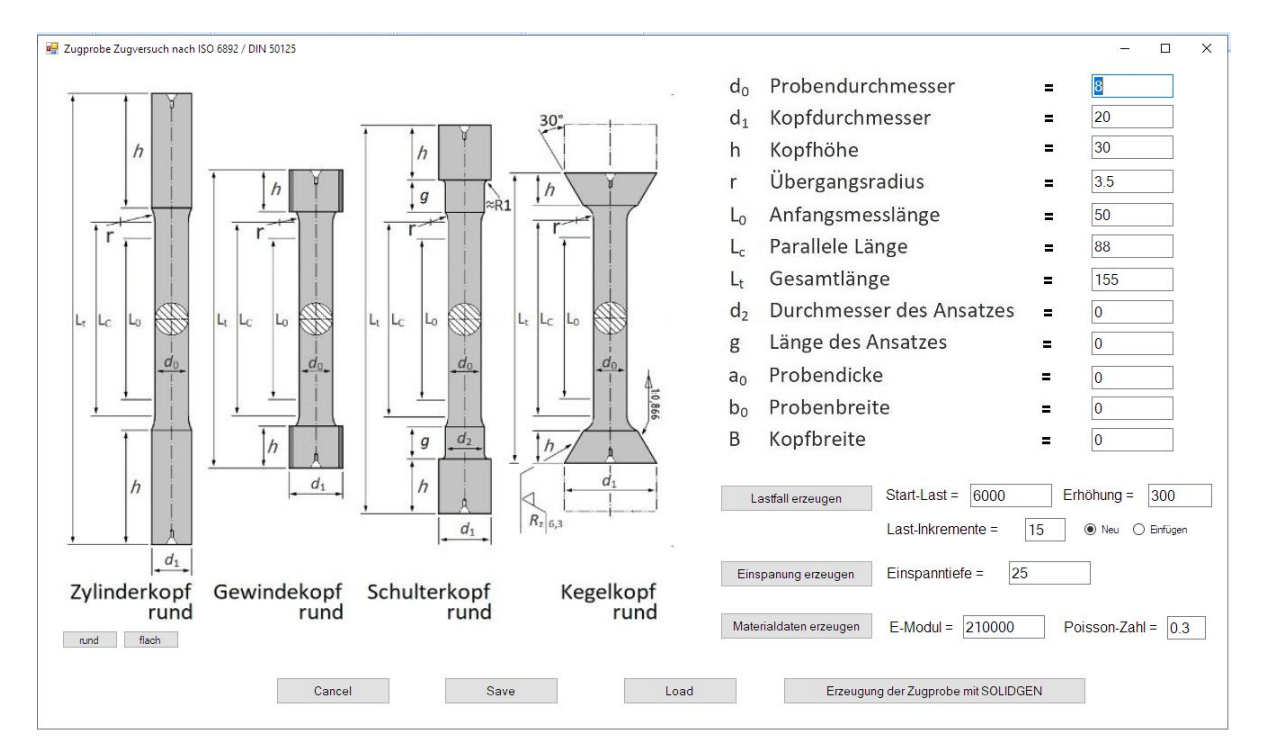

# Einspannung erzeugen

Definieren Sie eine Einspannung in X-, Y- und Z-Richtung mit einer Einspanntiefe von 25 mm am Zugproben-Ende bei Z = 155 mm.

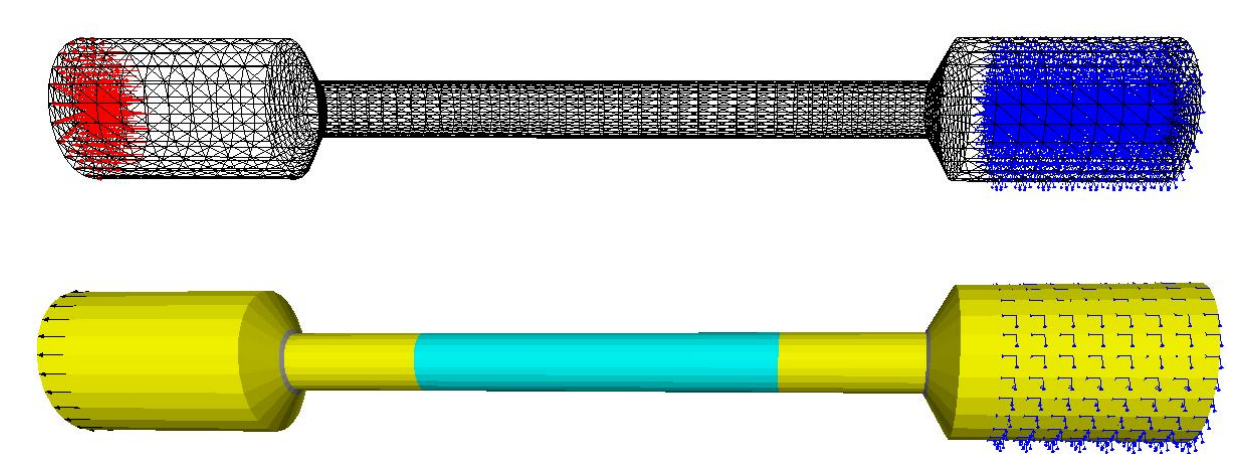

## Materialdaten erzeugen

Definieren Sie mit einem E-Modul von 210 000 N/mm<sup>2</sup> und einer Poisson-Zahl von 0.3 für den Werkstoff Stahl, der auch immer voreingestellt ist.

#### Nichtlineare FEM-Analyse

Wählen Sie das Register "FEM-Analyse" und Menü "Material-Nichtinear".

💮 FEM-System MEANS V12 - Strukturdatei C:\projekte\nonlinear\solidgen\probe8.fem

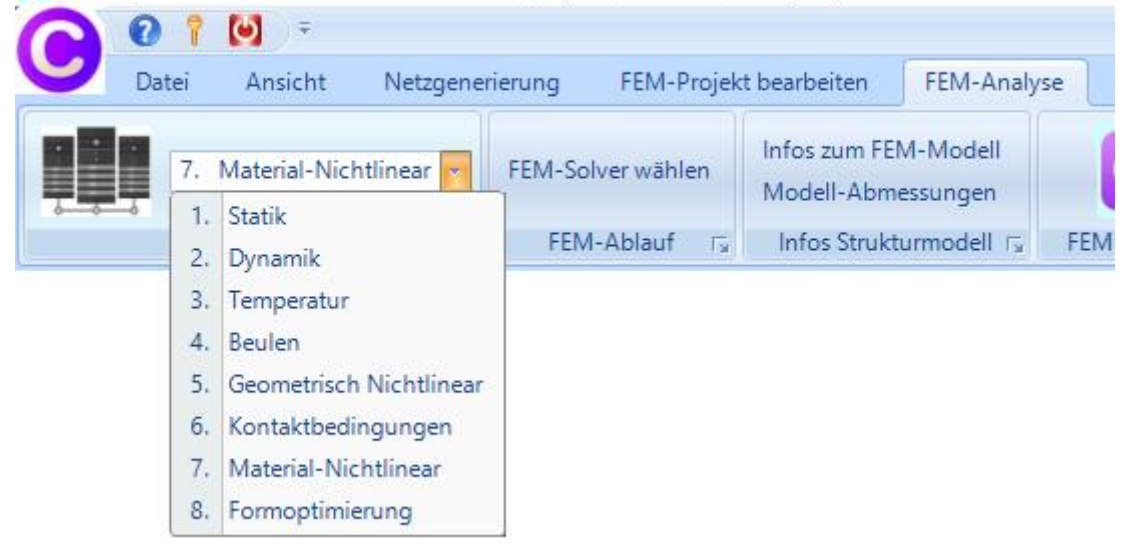

Wählen Sie die FEM-Analyse "Nonlinear with Hardening Isotrop" sowie das Spannung-Dehnungs-Diagramm "STEEL NORMAL".

| Material Law:                                      |                     |                            |   |
|----------------------------------------------------|---------------------|----------------------------|---|
| O Linear Elastic                                   |                     |                            |   |
| Nonlinear with Hardening Isotrop                   | 1                   |                            |   |
| <ul> <li>Nonlinear with Hardening Kinem</li> </ul> | atic                |                            |   |
| O Nonlinear with Hardening Combi                   | ned                 |                            |   |
|                                                    | Plot Stress-Displac | em <mark>ent</mark> -Curve | • |
| Plot Stress-Strain-Curve                           |                     |                            |   |
| Plot Stress-Strain-Curve                           | · · · · ·           |                            |   |

Wählen Sie "Plot Stress-Strain-Curve" um die Stress-Strain-Kurve anzuzeigen:

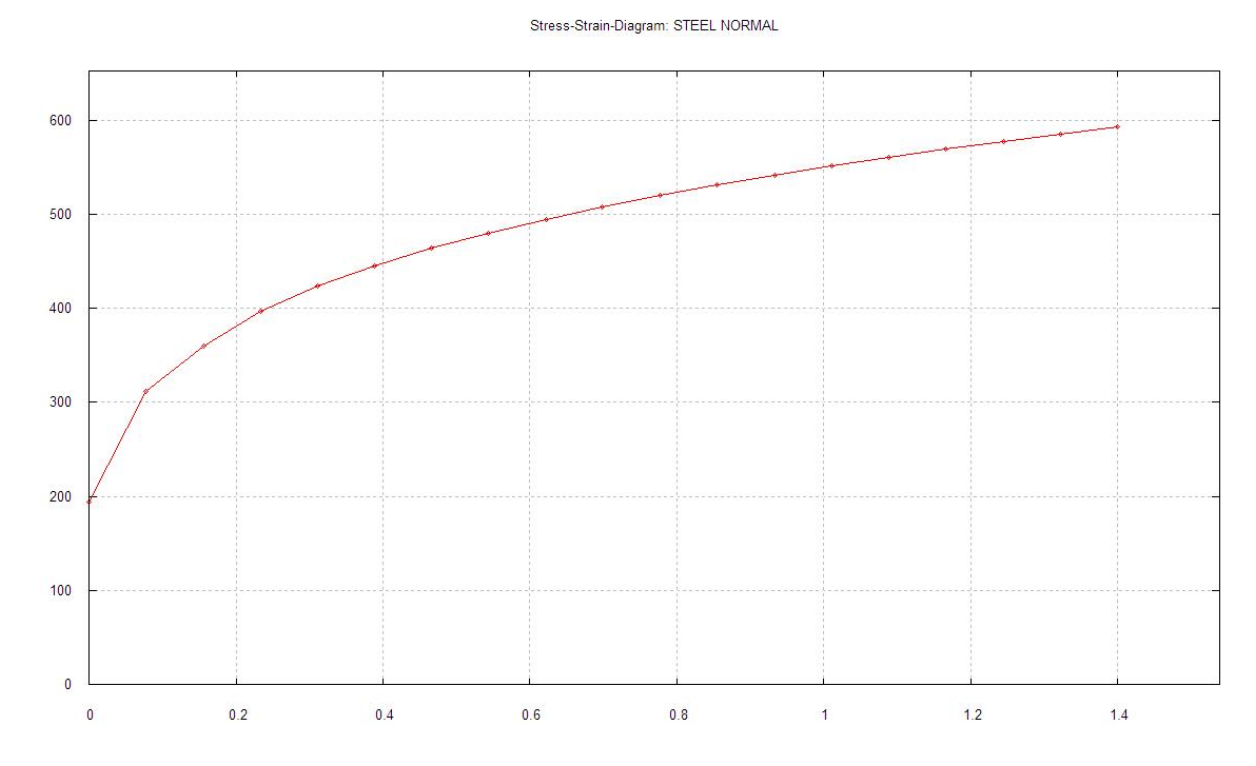

#### STEEL NORMAL

Die Verformungen und die Spannungen steigen bis zur Streckgrenze von 190 N/mm<sup>2</sup> gleichmäßig an (= Hook'sche Gerade) dannach beginnen die plastischen Verformungen mit einer Abflachung der Kurve, d.h. die Dehnungen nehmen stärker zu als die Spannungen.

Die Kurve kann auch mit einem beliebigen Texteditor und Menü "Edit" editiert werden:

#### STEEL NORMAL

| 0.00000000E+00  | 1.9400000D+02  |
|-----------------|----------------|
| 0.077700000E+00 | 3.11210000D+02 |
| 0.155500000E+00 | 3.59950000D+02 |
| 0.233000000E+00 | 3.96540000D+02 |
| 0.311000000E+00 | 4.23890000D+02 |
| 0.388000000E+00 | 4.45580000D+02 |
| 0.466000000E+00 | 4.63940000D+02 |
| 0.544000000E+00 | 4.80260000D+02 |
| 0.622000000E+00 | 4.94950000D+02 |
| 0.699000000E+00 | 5.08310000D+02 |
| 0.777000000E+00 | 5.20260000D+02 |
| 0.855000000E+00 | 5.31420000D+02 |
| 0.933000000E+00 | 5.41870000D+02 |
| 1.011000000E+00 | 5.51710000D+02 |
| 1.088000000E+00 | 5.60910000D+02 |
| 1.166000000E+00 | 5.69560000D+02 |
| 1.244000000E+00 | 5.77820000D+02 |
| 1.322000000E+00 | 5.85720000D+02 |
| 1.399000000E+00 | 5.93280000D+02 |

#### **Quick-Solver starten**

Wählen Sie den Button "START NONLINEAR FEM-ANALYSE" um den Quick-Solver mit der Einstellung "C3D8 (8-node linear isoparametric element)" zu starten.

|   | 💀 Quick-Solver       |                                                                                                    | – 🗆 X   | ]                                  |
|---|----------------------|----------------------------------------------------------------------------------------------------|---------|------------------------------------|
|   | Normal Precision     | C3D8 (8-node linear isoparametric element)     show C3D4 and solve intern with a refining mesh of 8 x C3D4     C3D20 (20-node quadric isoparametric element) |         |                                    |
|   | Path for INP-Solver: | C:\Program Files\FEM-System_MEANS_V12\Debug\inpsolver\inpsolver64bit_                                                                                        | Browser | and the strategic strategic states |
| Æ | Path for INP Files:  | C:\projekte\nonlinear\solidgen\probe8a.INP                                                                                                    | ]       |                                    |
|   |                      | Select Solver   In-Core-Solver  Out-of-Core-Solver                                                                                                    |         |                                    |
|   |                      | Start FEM-Solver with INP-Interface                                                                                                    |         | 1. El 1. A 1. A E                  |
|   |                      | Show and edit last INP Resolve last INP                                                                                                    |         |                                    |
|   |                      | Setting Help + Infos Cancel                                                                                                    |         |                                    |
|   |                      |                                                                                                    |         |                                    |

#### Spannungs-Dehnungsdiagramm für Elementgruppe 2

Blenden Sie mit Register "FEM-Projekt bearbeiten" nur die Elementgruppe 2 ein damit nur die Ergebnisse der Anfangsmesslänge L0 und keine Sekundärspannungen mitausgewertet werden.

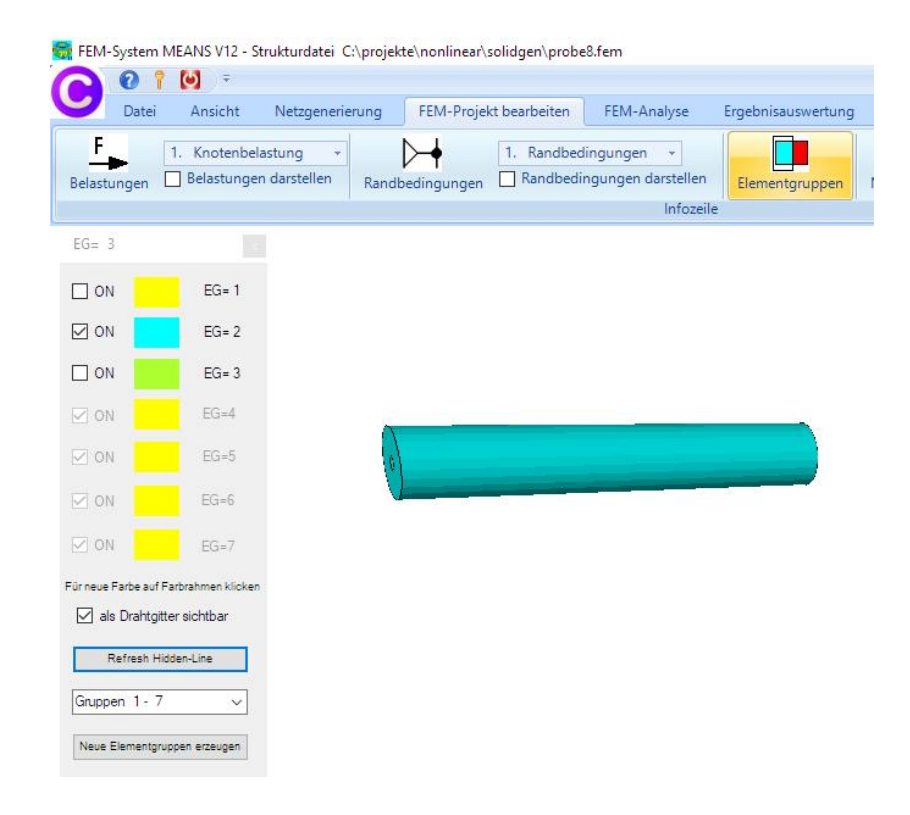

### Spannungs-Dehnungs-Diagramm anzeigen

Nach der nichtlinearen FEM-Berechnung können Sie zuerst mit dem Register "Ergebnisauswertung" und "Stress-Strain-Diagramm" die wichtige Spannungs-Dehnungs-Kurve darstellen.

| FEM-Projekt b | earbeiten FEI                                | VI-Analyse          | Ergebnisauswertung    |
|---------------|----------------------------------------------|---------------------|-----------------------|
| e picken      | Legende 1                                    | •                   | Verformungsfaktor     |
| e editieren   | Diagramm 1                                   |                     | Value-Animation 👻     |
| Anzeige 🕞     | Le Tabelle                                   |                     | Skalieren/Animation 🕞 |
|               | Diagramm 1<br>Stress-Strain-<br>Diagramm ers | Diagramm<br>stellen |                       |

### Anfangsmesslänge L0 einstellen

Geben Sie in der Dialogbox die Anfangsmesslänge L0 = 50 mm ein und wählen den Button "Starten" damit die Verformungen, die Vergleichsspannung v.Mises sowie die Belastung pro Lastinkremente eigelesen und in der Tabelle übersichtlich angezeigt werden.

Zusätzlich werden die Dehnungen (=Strain) aus den Verformungen dividiert durch L0 ausgegeben.

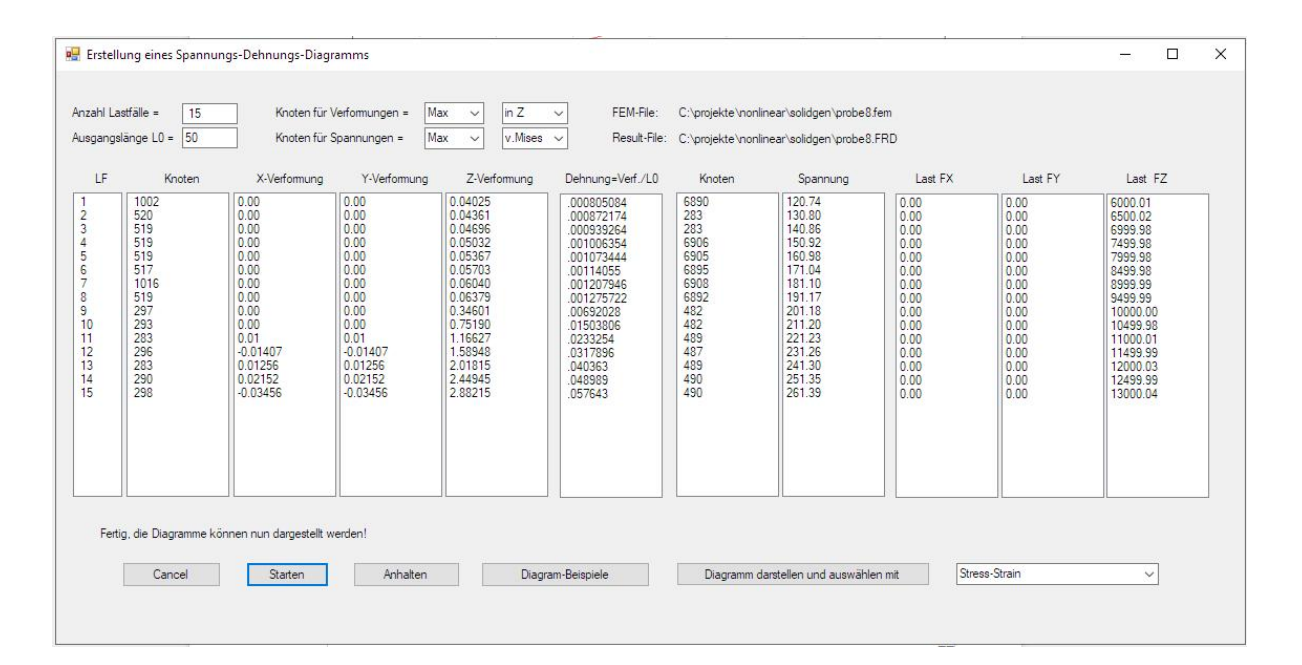

## Stress-Strain-Diagram

Wählen Sie den Button "Diagramm darstellen und auswählen mit" sowie "Stress-Strain" um das Diagramm mit GNUPLOT darzustellen.

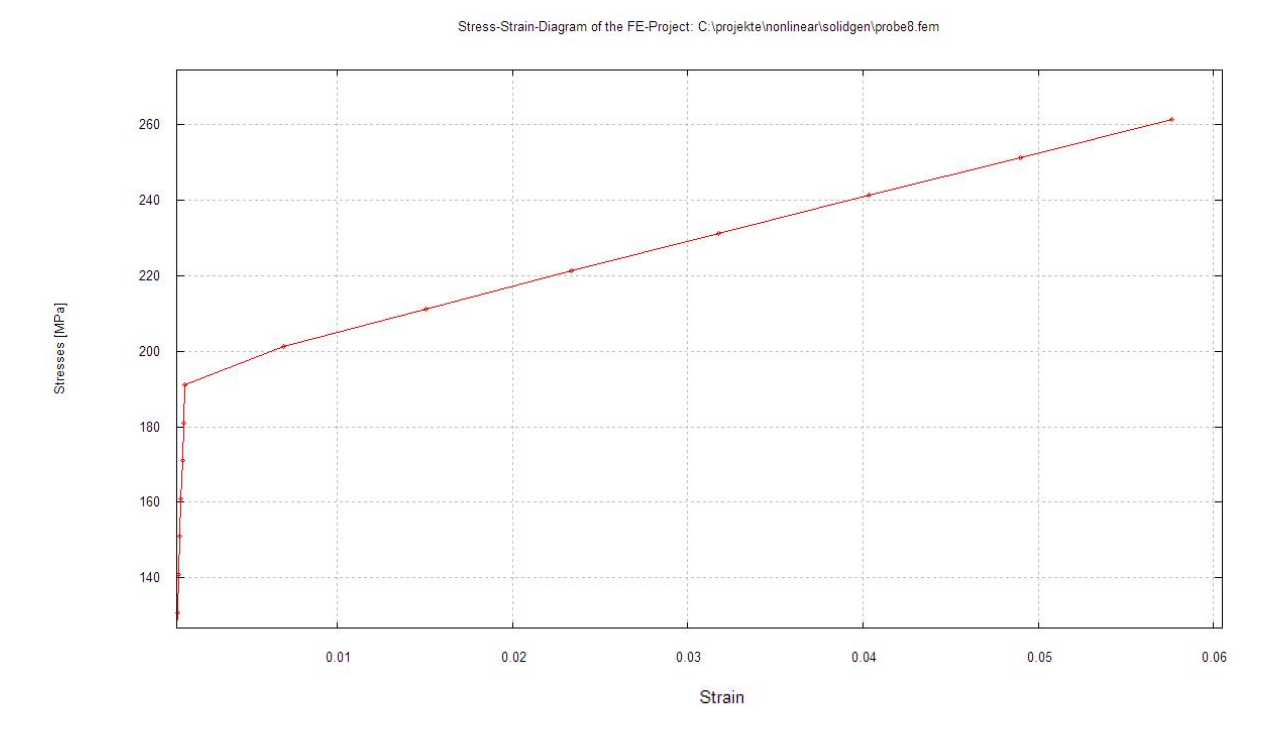

Die plastischen Verformungen beginnen ab der Streckgrenze von 190 N/mm<sup>2</sup>

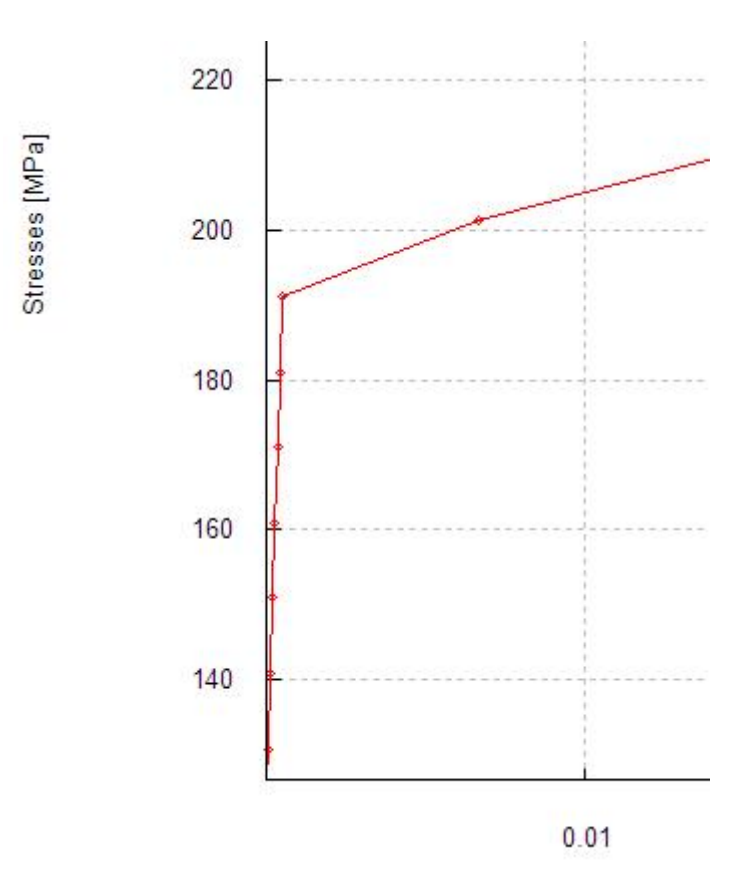

### Load-Strain-Diagram

Wählen Sie den Button "Diagramm darstellen und auswählen mit" sowie "Load-Strain" um das Diagramm mit GNUPLOT darzustellen.

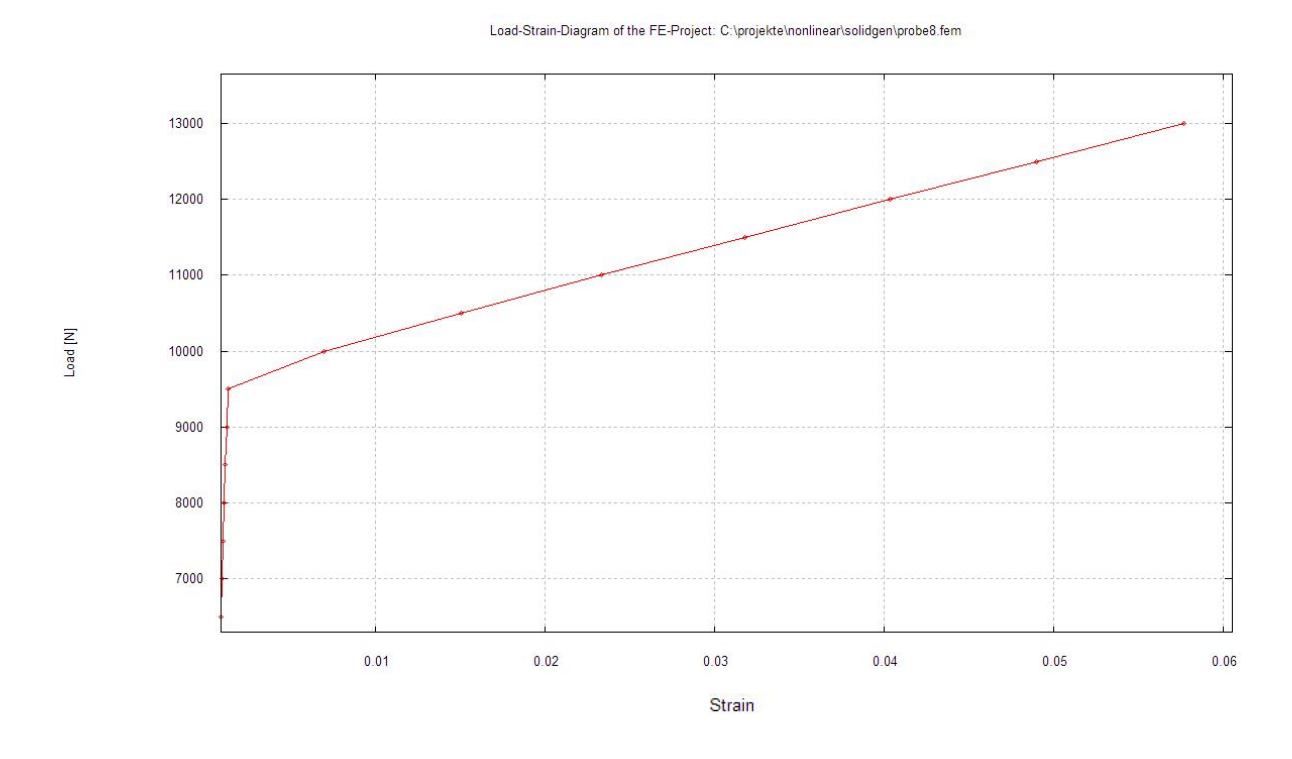

Die plastischen Verformungen beginnen ab einer Axial-Belastung von 9500 N

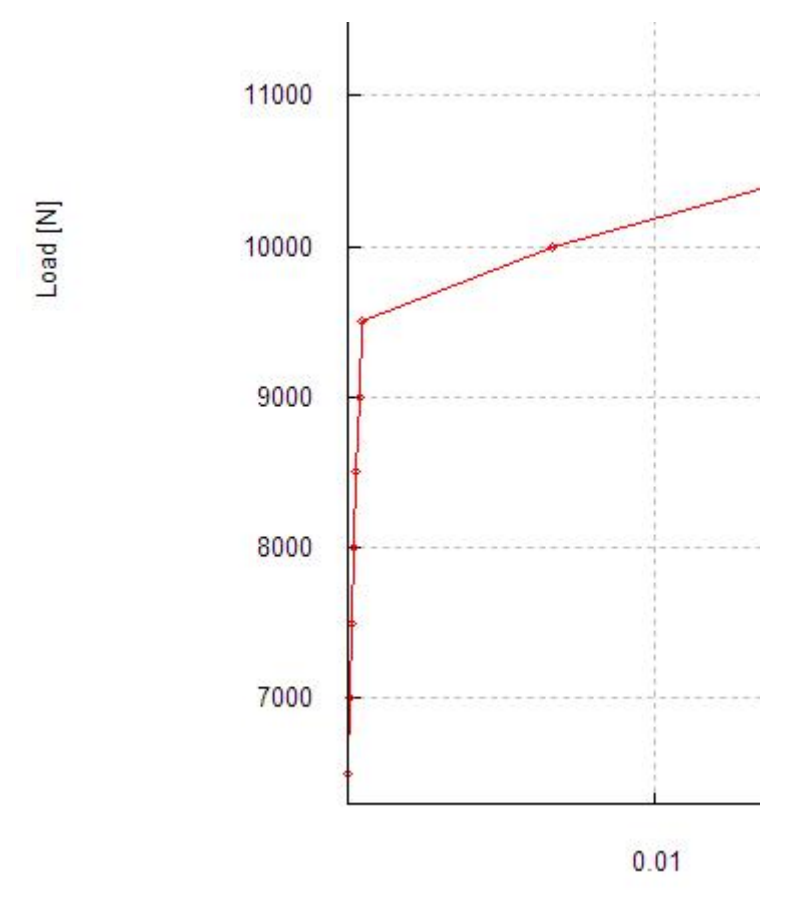

### Stress-Displacement-Diagram

Wählen Sie den Button "Diagramm darstellen und auswählen mit" sowie "Stress-Displacement" um das Diagramm mit GNUPLOT darzustellen.

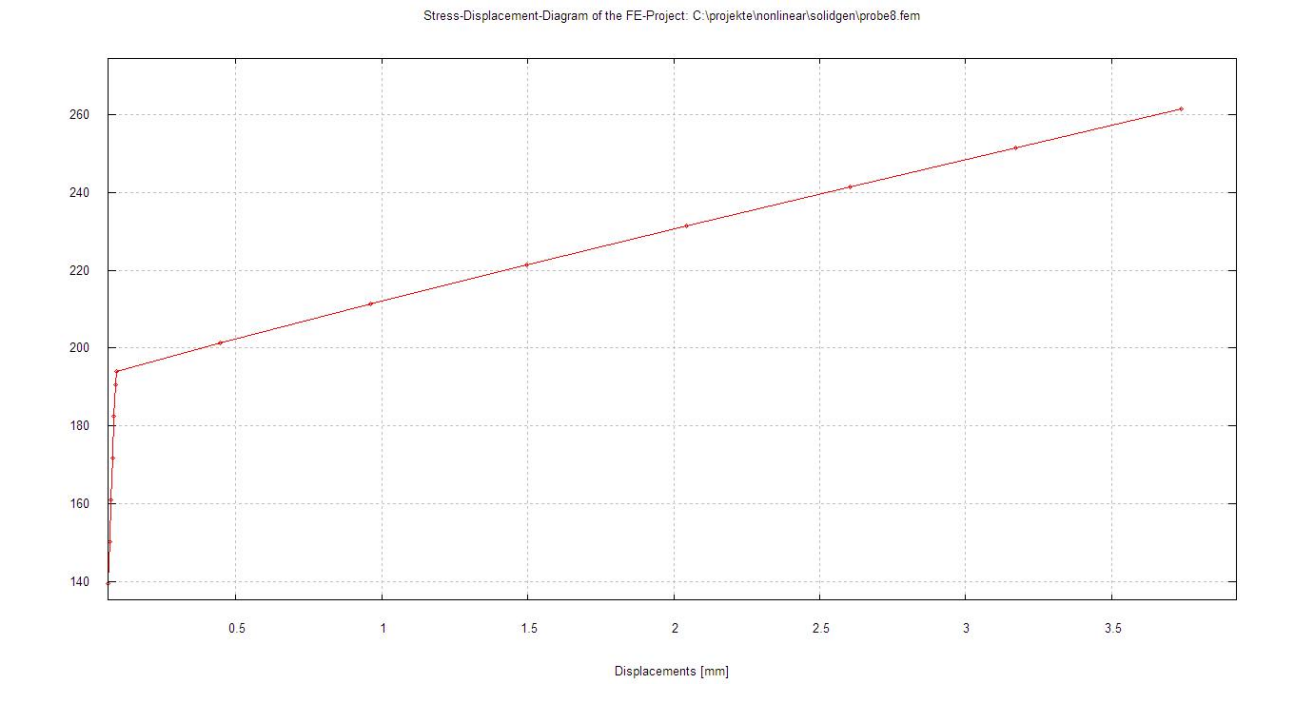

Load-Displacement-Diagram

Wählen Sie den Button "Diagramm darstellen und auswählen mit" sowie "Load-Displacement" um das Diagramm mit GNUPLOT darzustellen.

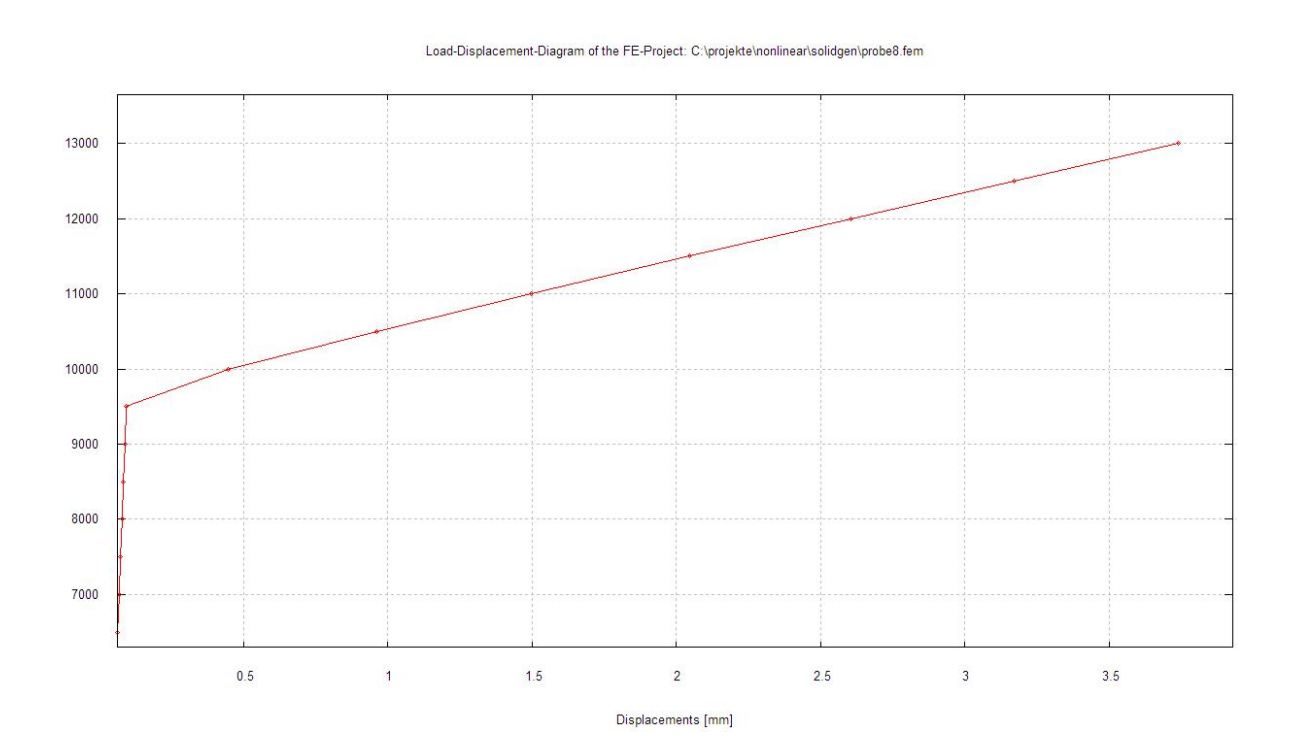

## Spannungsverteilung darstellen

Wählen Sie das Register "Ergebnisauswertung" und "Knotenspannungen" um die v.Mises-Spannungs- oder Verformungsverteilung für Lastfall 1-15 darzustellen.

### Lastfall 1

#### v.Mises-Spannung = 128 N/mm<sup>2</sup>

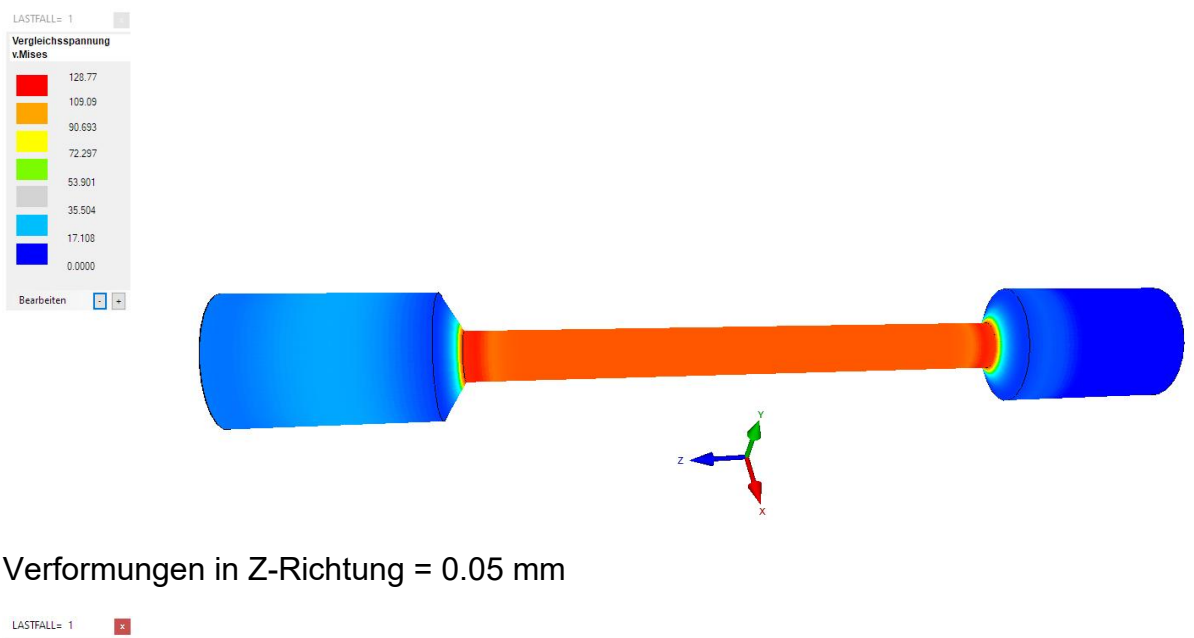

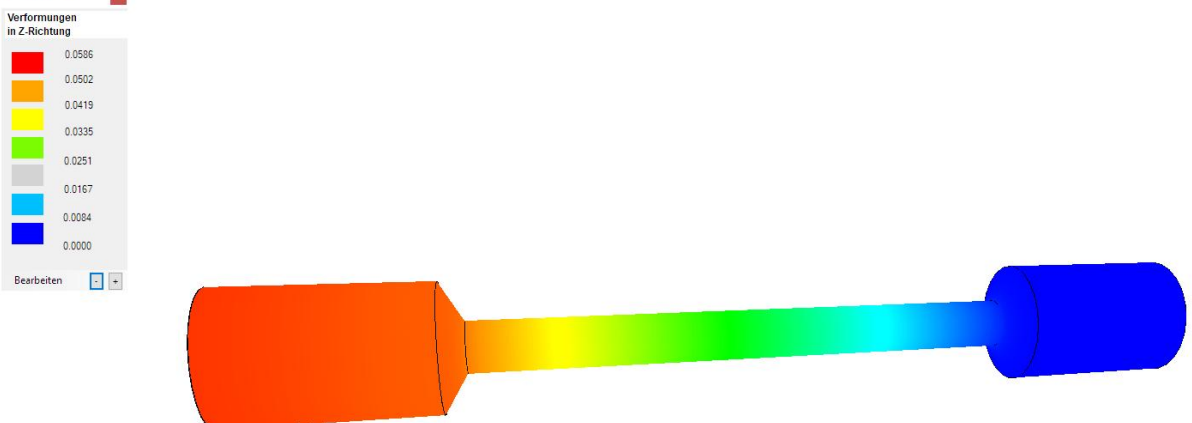

### **Nichtlineare Animation**

Wählen Sie Register "Ergebnisauswertung" und "Nonlinear-Animation" um alle Lastfälle nacheinander zu animieren.

| FEM-Analyse             | Ergebnisauswertung                                                                                       | Training           |                       |
|-------------------------|----------------------------------------------------------------------------------------------------|--------------------|-----------------------|
| ≥1     •<br>train-Di  • | Verformungsfaktor<br>Value-Animation                                                                     | FEM INP<br>STA FRD | Bemessungen für max 🔹 |
| /Diagramme г₃           | Value-Animation<br>Scale-Animation<br>Nonlinear-Animation<br>Temperature-Animation<br>DXF-Postprocessing | Dateien listen 🕞   | Bemessung/Nachweise 🕞 |

# Lastfall 15

v.Mises-Spannung = 261 N/mm<sup>2</sup>

| ASTFALL:              | = 15      | Nonlinear-Animation |     | ×    |
|-----------------------|-----------|---------------------|-----|------|
| Vergleich:<br>v.Mises | sspannung |                     |     | Quit |
|                       | 261.40    | 2                   |     |      |
|                       | 221.45    |                     |     |      |
|                       | 184.10    |                     |     |      |
|                       | 146.76    |                     |     |      |
|                       | 109.42    |                     |     |      |
|                       | 72.073    |                     |     |      |
|                       | 34.729    |                     |     |      |
|                       | 0.0000    |                     |     |      |
| Bearbeite             | en · +    |                     |     |      |
|                       |           |                     | i A |      |
|                       |           |                     |     |      |
|                       |           |                     |     | <br> |
|                       |           |                     |     |      |
|                       |           |                     | V   |      |

## Verformungen in Z-Richtung = 3.73 mm

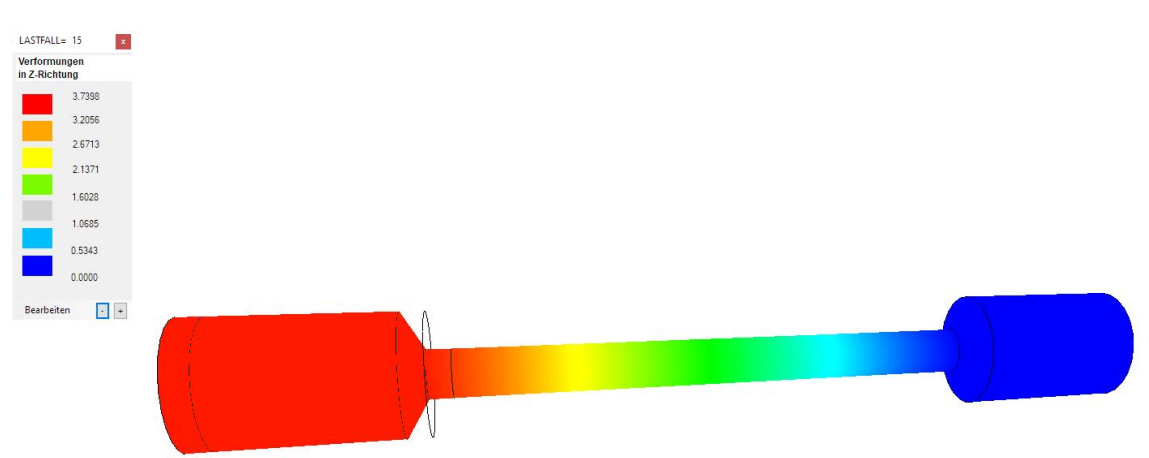